### 受講に関する注意事項

1. 就業中のログインは、一切認めていません。就業中のログインもしくは受講の場合は、

学習時間は0分扱いとし、時給はお支払い致しませんので、ご了承ください。 ※就業中以外の通勤時間帯、休憩時間、終業後のログインは認めております。

- 2.22:00~朝5:00及び日曜日のログインは認めておりません。 視聴している途中で上記時間になった場合は、ログオフになり学習時間が 加算されず学習時間が0分となり、時給がお支払いできなくなりますので あらかじめ視聴時間を確認し、時間の余裕を持って視聴してくだい。
- 3. 動画等の講座は、パケット通信料がかかりますので、なるべくWi-Fiの 環境下で受講して下さい。

コンビニ、喫茶店等にWi-Fiがある場所があるので、公共施設等のWi-Fi 環境下での受講をお薦め致します。受講したい講座がある場合、その他、 受講の上で不都合なことがありました際は、担当者にご連絡下さい。

その他の注意事項

受講環境が無い方については、別途集合教育を実施しますので 日時等について後日担当者よりご案内いたします。

#### 歩きながらや移動しながらの受講は禁止しています。大きな事故に 繋がる可能性があり、その補償についての責任は一切負いません。

#### また、通信トラブルによる機械故障、学習時間の未加算などについても 責任は負いかねますのであらかじめご了承下さい。 ※学習画面上の累計時間でのみ修了の判断をさせていただきます。

その他案内文に記載されている事項をよくご確認の上、ご利用ください。

#### ● 管理者記入欄

| 会社名            | 株式会社イカイコントラクト                                                         |
|----------------|-----------------------------------------------------------------------|
| 事業所名           |                                                                       |
| サイトURL         | https://crosslearning.jp/<br>ikai-con/                                |
| 受講者名           |                                                                       |
| 受講者ID          | 給与明細に書かれている社員番号の頭に<br>半角小文字の「c」を付けてください。<br>例 : 社員番号 012345 → c012345 |
| 受講者PW          | 上記「受講者ID」と同じになります。                                                    |
|                | 例:社員番号 012345 → c012345                                               |
| アプリ<br>企業認証コ-ド | 273574                                                                |

# スタッフの皆さまへ

改正労働者派遣法が2015年9月30日に施行されました。 新たな許可基準として、派遣労働者の「キャリア形成支援制度」が 必要となります。

′有給

#### 「学習が皆さまに義務付けされております。」

- 派遣労働者のキャリア形成を念頭に置いた段階的かつ 体系的な教育訓練の実施計画を定めていること。
- 教育訓練の時期・頻度・時間数等

## - e-ラーニングのメリット

- 特徴1 受講料無料で様々な講座が学習可能
- 特徴2 場所を選ばすどこでも学習可能!!
- 特徴3 PC・スマホ・タブレット端末で簡単に学習可能!!

## - e-ラーニングの動作環境 -

| 動作環境  | 詳細情報                                                                                                    |
|-------|----------------------------------------------------------------------------------------------------|
| WinPC | <ul> <li>・OS:7/8.1/10</li> <li>・ブラウザ:Chrome / FireFox / InternetExplorer 11</li> <li>・プラグイン:FlashPlayer最新版</li> <li>・CPU:Core 2 Duo もしくはそれ以上のCPU</li> <li>・メモリ:2.00GB もしくはそれ以上のメモリ</li> <li>・ 画面解像度:1280×768以上</li> <li>・インターネット回線:光回線1.5Mbps以上</li> </ul> |
| MacPC | <ul> <li>・OS: Mac OSX ・ブラウザ:Safari最新版</li> <li>・プラグイン: FlashPlayer最新版</li> <li>・CPU:Intel x86以上のCPU</li> <li>・メモリ:2.00GB もしくはそれ以上のメモリ</li> <li>・画面解像度:1280×768以上</li> <li>・インターネット回線:光回線1.5Mbps以上</li> </ul>                                               |
| タブレット | 【iPad】<br>・OS:iOS10<br>・ブラウザ:Safari(iPad・iPhone標準ブラウザ)<br>・画面解像度:1280×768以上<br>・インターネット回線:4G・WiFi環境推奨                                                                                                    |
| スマホ   | 【iPhone】<br>・OS:iOS10<br>・ブラウザ:Safari(iPad・iPhone標準ブラウザ)<br>・インターネット回線:4G・WiFi環境推奨<br>【Android】<br>・Android:4.4 / 5.0 / 6.0 / 7.0 標準ブラウザ                                                                                                    |
| アプリ   | 【iPhone】<br>・OS:iOS11,12<br>・ブラウザ:Safari(iPad・iPhone標準ブラウザ)<br>・インターネット回線:4G・WiFi環境推奨<br>【Android】<br>・Android:7,8,9<br>・画面解像度:720 × 1280、1080 × 1920、2160 × 3840                                                                                          |

※各講座の動作環境は企業担当者、もしくは学習画面にてご確認下さい。

# イカイコントラクト eラーニングサイト

https://crosslearning.jp/ikai-con/

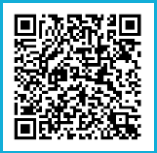

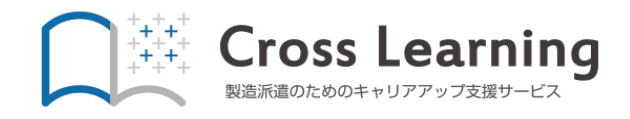

# ご利用マニュアル & アプリご利用方法

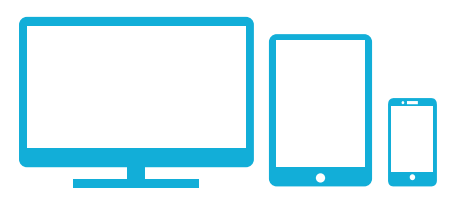

## LOGIN ログイン

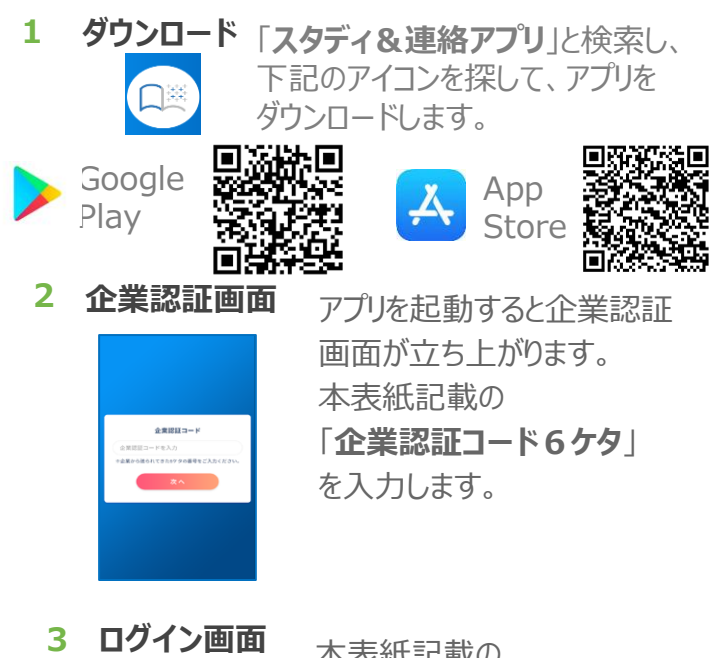

 $\odot$ 2 アプリの動作環境 改行も確認します。

本表紙記載の 「ログインID、パスワード」 を入力しログインします。 ※ログイン可能時間外の

場合はログインできません。

STUDY 学習

- 講座一覧 HTMLIRE 車例で学ぶドジネスマナー講座 jQuery Mobileでスマートフォン サイト作成講座 HTML講座 HTML講座 0 1. 0 119
  - 講座詳細 5-1 グラフの作成
     () 0分/14: (2) 229 ( 20ff 3 79 379 ( T9

- トの智雄 🕑 8分

() 6-2 ウィンドウの操作 () 105

Chapter6 ₩2回题1 ② 8分

学習

6

受講座をタップすると、 講座が項目ごとに分か れていますので、トから 1項目ずつ受講します。

## MESSAGE メッセージ

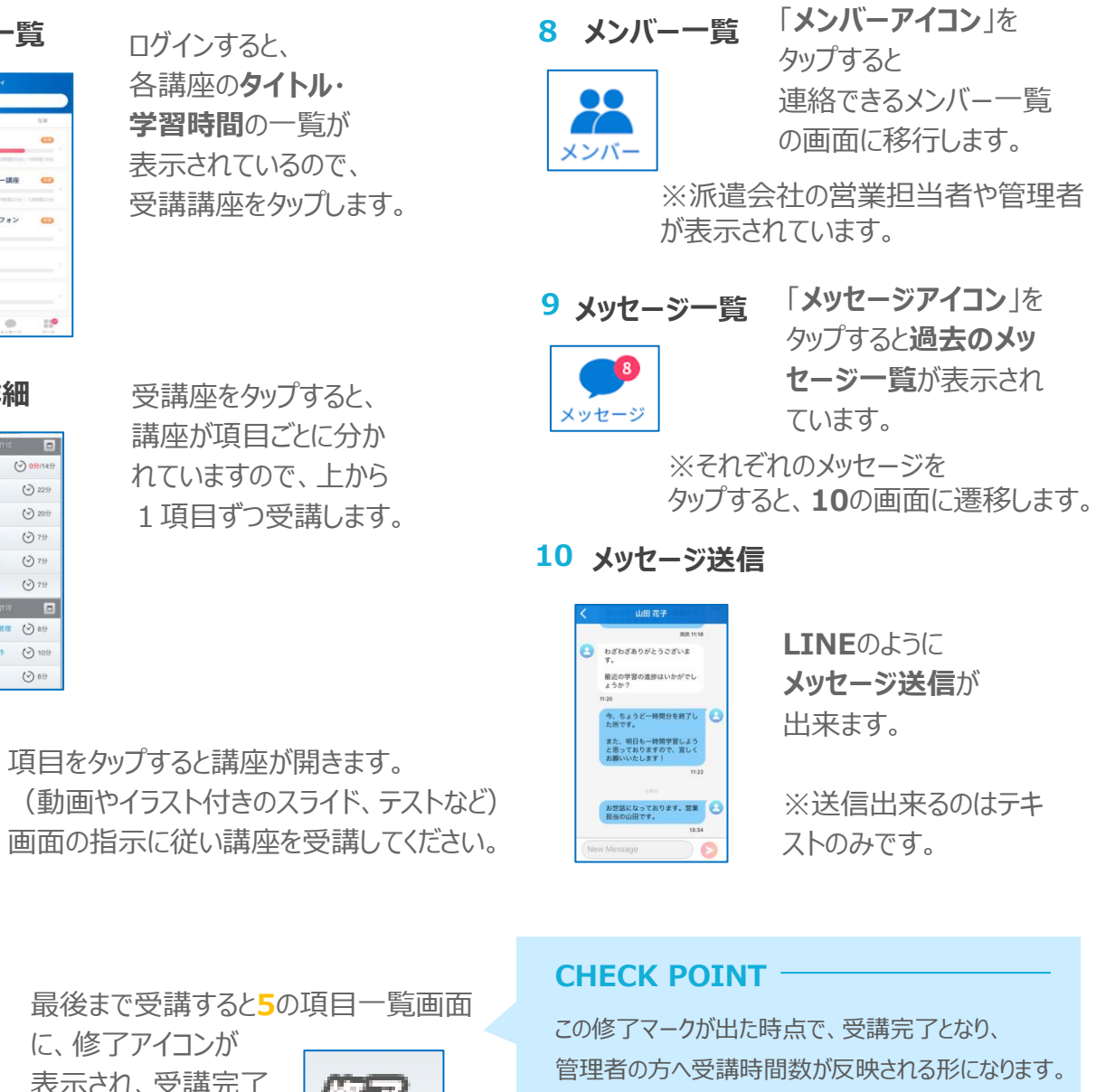

※アプリをご利用しない場合は、ブラウザに本表紙記載の 「サイトURL」を入力しログインしてください。 推奨ブラウザをご利用ください。 ログイン後は「学習4~7」と同じです。

- ◆iPhoneの場合:safari
- ◆Androidの場合: GoogleChrome
- Windows : GoogleChrome.Internetexplorer. FireFox

修了

5

最後まで受講すると5の項目一覧画面

に、修了アイコンが 表示され、受講完了 となります。

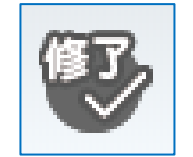

なお、受講の途中で終了した場合、0分扱いになるの でご注意下さい。